# DZMC-RS485 上位机调试软件使用手册

### 一、本控制器 Modbus-rtu 通信操作主要有 4 个部分界面。

- 1、基本参数(也就是手动调试中运行的参数)
- 2、工程参数(也就是多步自动运行的参数)
- 3、手动调试(包括单步运行、正转运行、反转运行、急停、回机械零)
- 4、自动运行界面(包含状态显示、工程启/停控制等)

#### 二、各界面详细介绍

1、下载我们提供的软件文档后,双击 Modbus-rtu-单轴上位机.exe,进入 如下界面:

默认设备 ID 号为1

出厂默认通信波特率 9600;

如何查看自己电脑的串口号?

点击我的电脑—设备管理器---端口,就会显示 COMx.

由于我电脑显示 COM10,所以下面就输入 10.

| E Form1                              |                |                         |   |  |
|--------------------------------------|----------------|-------------------------|---|--|
| 通信波特率 9600                           | Modbus-RTU     | F-单轴上位机调试软件             |   |  |
| 串口号 10 设定                            | 设备ID号<br>40017 | 1<br>设定ID 注意: 只有需要修改IDE | đ |  |
| 连接成功!                                |                | 7 可黑山皮正102世             | 4 |  |
|                                      | 基本参数界面         | 手动调试界面                  |   |  |
|                                      | 参数清零<br>00003  | 参数初始化<br>00037          |   |  |
|                                      | 工程参数界面         | 自动运行界面                  |   |  |
| 软件操作步骤:1、输入波特率,串口号,设备ID号,然后点击设定按钮即可。 |                |                         |   |  |
| 若串口号下方提示: 连接成功, 则表示通信正常。无提示表示通信不正常。  |                |                         |   |  |

2、点击"基本参数界面"按钮,进入如下界面:

| Form2                                                                                                    |                                   |      |                 |             |                        |        |
|----------------------------------------------------------------------------------------------------|-----------------------------------|------|-----------------|-------------|------------------------|--------|
|                                                                                                    | :                                 | 基本参数 |                 |             |                        | 返回     |
| 步距角                                                                                                    | 1.8                               | ī    | E限位信号           | 0           | -<br>波特率               | 9600   |
| 细分                                                                                                    | 8                                 | Đ    | 反限位信号           | 0           | 停止模式<br>(0缓慢停<br>1立即停) | 0      |
| 启动频率                                                                                                    | 50                                | нz   | 螺距              | 1           | 0相对/1绝对                | 0      |
| 加減频率                                                                                                    | 50                                | нz   | 往返次数            | 1           | 机械零点<br>信号             | 4      |
| 正转启动信号                                                                                                    | 正转启动信号 反转启动信号 运行方式选择 修改参数后,点击参数下载 |      |                 |             |                        |        |
| 1                                                                                                    | 2                                 | 0    | - 0位置运<br>1速度-触 | 行方式<br>蝦友方式 | 参数下载                   | 参数保存   |
| 2速度-点动方式                                                                                                    |                                   |      |                 |             |                        |        |
| 1 3 C 0 B4 0 8 0 32 0 32 0 64 0 0 DC 9A 1 3 4 0 0 0 0 FA 33 1 3 2 0 1 79 84 1 3 4 0<br>4 0 0 BB F2 1 3 C 25 80 0 0 0 0 0 0 0 1 0 2 67 0 |                                   |      |                 |             |                        |        |
| 1                                                                                                    |                                   |      |                 |             |                        | 收发数据显示 |

(修改了里面的参数,需要点击"参数下载"按钮)

基本参数说明:

步距角: 电机固有参数。默认设置 1.8。

细分越大,电机运行越平滑。通过这个参数就可以知道电机转1圈需要的脉冲个数。默认设为8细分,就是1600个脉冲1圈。其他细分情况下,以此类推。
驱动器是多少细分,软件上就设为多少。

启动频率:由静止突然启动并进入不失步的正常运行所容许的最高频率。单位 HZ,默认设置 50HZ。

加减频率:从启动速度慢慢加速到运行速度的一个频率;

单位 HZ,默认设置 50HZ。

螺距: 电机转1 圈对应移动的距离。

比如螺距 360,运行距离为 90,即转四分之一圈.单位就是度数 比如螺距 1600,运行距离 1600,即转一圈。单位就是脉冲个数 比如螺距 1,运行距离 5,即转 5 圈。单位就是圈数 比如螺距 5(1605 丝杆),运行距离 10,即转 2 圈。单位就是 mm

正、反限位信号设置:可设置为0和1-4(对应11-14输入口); 0表示无设置。比如正限位设为1,(此时11上需要接光电传 感器信号),那么电机在正转过程中碰到传感器就会停止。

**往返次数**:此参数未使用。

相对/绝对运行设置:针对单次运行命令有效。 值为0表示相对,1绝对。

比如:相对运行时,若测试距离为2,电机就从当前位置运行2。

比如:绝对运行时,若测试距离为 2,当前位置为 1,则电机运行 1; 若距离为 2,当前位置为 2,则电机不运行;

若距离为2,当前位置为3,则电机反向运行1。

机械零点信号设定:可设置为0和1-4(对应11-14输入口); 0表示无设置。一般可接机械原点开关。比如设为2, (此时12上需要接光电传感器信号),当点击手动调试界 面中的回机械零按钮,电机一直反转,直到碰到传感器停止。

设定外接正、反转启动信号:可设置为0和1-4(对应11-14输入口); 0表示无设置。此正反信号有效时,则按下面3种运行方式运行。 比如正转启动设为1,反转启动设为2。则当11上有信号时, 按下面设定的方式正转。12 同理。

## **设定外接正、反转启动信号的控制运行方式**: 有如下 3 种运行方式,对应设置为 0-2 位置模式:即按设定测试距离和速度正转 速度触发模式:即按设定测试速度正反转,信号断开电机不停。 速度点动模式:即按设定测试速度正反转,信号断开电机停止。

3、点击"手动调试界面"按钮,进入如下界面:

| 🖻, Form3                                          |          |      |      |          | • X             |
|---------------------------------------------------|----------|------|------|----------|-----------------|
|                                                   | 手动       | 调试界面 |      |          | 返回              |
| 方向正向 💌                                            |          |      | 修改   | 参数后,点击参数 | <u>、</u><br>数下载 |
| 速度 200                                            | RPM 工程启动 | 喧号 0 |      | 参数下载     |                 |
| 距离 2                                              | 工程停止     | 信号 0 |      | 参数保存     |                 |
| 单次运行                                              | 正转       | 输出1开 | 输出2开 | 输出3开     |                 |
| 停止                                                | 反转       | 输出1关 | 输出2关 | 输出3关     |                 |
| 1 3 8 0 C8 0 C8 0 0 0 0 3D CB 1 3 4 0 0 0 0 FA 33 |          |      |      |          |                 |
| 收发数据显示                                            |          | 回机械零 |      |          |                 |

(修改了里面的参数,需要点击"参数下载"按钮)

- 方向:正向/反向
- 速度:单位是转/每分钟;一般不超过 600 转/每分钟
  - (单次运行、正转、反转、回机械零都是使用这个速度来运行)
- 距离: 比如螺距为 1, 距离为 2, 则对应电机转 2 圈;

比如螺距为2,距离为1,则对应电机转半圈;

- 工程启动信号:可设置为0和1-4(对应11-14),0表示无设置。 比如设为1,表示11启动。即可外接按钮开关来启动工程。
- **工程停止信号:**可设置为0和1-4(对应11-14),0表示无设置。 比如设为2,表示12停止即可外接按钮开关来停止工程。

回机械零:按下后,电机一直反转。直到碰到了机械零点信号才停止电机。 机械零点信号可以接一个光电开关或接近开关。

单次运行(单步运行): 电机按照上面设定的方向、速度和距离运行。

4、点击"工程参数界面"按钮,进入如下界面:

| 5 Form4             |                                    | _ <b>0 X</b>          |
|---------------------|------------------------------------|-----------------------|
| 注意: 工程号必须<br>若显示为0, | <sup>预为1</sup> 工程参数界面<br>,参数保存会不成功 | <b>E</b>              |
| 设定工程号               |                                    | ∃设定工程总步数<br>步,第Ⅳ步的参数。 |
| 设定第 1               | 步的参数 上一步 下一步 修改工程参数                | 后,点击参数保存              |
| 若輸入 0               | 有效则停止本步,进入下一步参加                    | 数保存                   |
| 若輸入 0               | 有效则启动本步 速度 0 RFM 工1                | 程读取                   |
| 启动频率 0              | HZ 距离 0                            |                       |
| 加減频率 0              | HZ 輸出开/关 □                         | 星清零<br>               |
| 运行方向 0              | 0正向,1反向) 运行完延时 0 毫秒                |                       |
| 从第 0 步              | 步到第 0 步循环 0 次                      |                       |
| 工程循环 0              | 次 若工程循环次数为0,则工程无限循环                |                       |

工程号: 默认为1,也只能为1

工程总步数:最大可设为33。出厂默认为1

**设定第 XX 步的参数**: xx 为 1 表示第 1 步参数, xx 为 2 表示第 2 步参数.... 输入 xx 有效停止本步: 可设为 0一4, 0 表示无设置;

比如设为1表l1信号控制本步停止;2表示l2信号控制本步停止; 输入 xx 有效启动本步:可设为0-4,0表示无设置;

比如设为1表示 11 信号控制本步启动; 2表示 12 信号控制本步启动;

(若本步有设定,则会一直等待此信号有效后,才运行下一步动作!)

启动频率:工程本步启动频率,默认为 50HZ;

加减频率:工程本步加减频率,默认为 50HZ;

运行方向:即工程本步运行的方向。(0为正转,1为反转)

运行速度:即工程本步电机运行的速度,单位转/每分钟。默认为 200

运行距离:即工程本步电机运行的距离。默认为1

运行完延时: 即工程本步运行完的延时时间,单位是毫秒。默认为 0 第 xx 步到第 yy 步循环 zz 次: 相当于跳转功能。

xx yy 必须<mark>小于等于</mark>当前步号,xx 必须<mark>小于等于</mark>yy

比如在第7步的时候设定为从第3步到第5步循环1次, 那么动作为运行完第7步之后会跳转到第3步,然后第4,第5步, 然后再运行第8步,直到本工程最后1步结束。

工程循环次数:也就是第1步到最后1步<br/>循环动作的次数。默认为1。<br/>若循环次数为0,则工程无限循环。

#### 5、点击"自动运行界面"按钮,进入如下界面:

| 5 Form5      | -           |           |
|--------------|-------------|-----------|
|              | 自动运行界面      | <u>ية</u> |
| 当前坐标         |             |           |
| 当前工程运行次数     | 0 次         | 工程启动      |
| 当前工程第        | 0<br>步      | 工程停止      |
| 电机状态 OFF     |             | 回数据零      |
| 输出状态 OFF     | OFF OFF     | ルた注意      |
| 1-5路输入状态 OFF | OFF OFF OFF | OFF       |

**当前坐标显示:**即实时显示电机当前的位置。

**工程启动:**启动工程,将按照设定的工程参数一步一步的运行。

**工程停止:**停止工程。相当于系统的急停按钮。

回数据零:比如当前坐标显示为2,按下该按钮后,电机会一直反转, 直到当前坐标显示为0,则停止电机。 注意和回机械零的区别!!

坐标清零: 将当前坐标显示的值修改为 0.